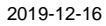

Till samtliga institutioner/motsv

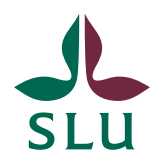

#### Ekonomiavdelningen

# Ekonomimeddelande 2019:15

Innehåll:

- Ny rutin för bokföring av interna transfereringar
- Agressoinlasning byter namn till UBWinlasning
- Information från FES-projektet
- Fakturahantering under julledighet
- Hur du söker fram aktiva fakturor i Proceedo

## Ny rutin för bokföring av interna transfereringar

Med syftet att digitalisera och effektivisera rutinen för bokföring av interna transfereringar har ekonomiavdelningen beslutat att dessa ska bokföras genom filinläsning. Inga bokföringsordrar ska skicka med post.

Huvudinstitutionen mejlar in en ifylld Excelerator fil till kontrakt@slu.se. Det behövs ett godkännande från prefekt eller stf prefekt. Godkännandet kan göras genom att mejlet och filen vidarebefordras till prefekt eller stf prefekt, som sedan skickar det vidare till kontrakt@slu.se med skrivelse att det är godkänt eller ett underskrivet underlag av prefekt eller stf prefekt, som bifogas mejlet. Kontraktsgruppen kommer sedan att bokföra och meddela inst. när det är klart.

Vid frågor kontakta kontrakt@slu.se

### Agressoinlasning byter namn till UBWinlasning

Mejladressen för att få filer inlästa hos Ekonomiavdelningen har uppdaterats. Detta i och med uppdateringen av Agresso till UBW, den nya huvudadressen är därmed <u>UBWinlasning@slu.se</u>. Dock är den gamla adressen <u>agressoinlasning@slu.se</u> fortfarande kopplad till den nya adressen, vilket innebär att mejl som skickas till den gamla adressen hamnar rätt hos den nya <u>UBWinlasning@slu.se</u>.

På sikt kommer den gamla adressen att fasas ut (tas bort), att det inte görs direkt är för att alla ska ha hunnit byta till den nya adressen i god tid. Det kommer att meddelas ut när <u>agressoinalsning@slu.se</u> ska tas bort.

Vid frågor mejla till <u>redovisning@slu.se</u>

## Information från FES-projektet

Under v. 45 hölls dialogmöten med verksamheten med syfte att informera om resultatet från höstens workshops för de olika kravområdena, samt att det var ett tillfälle för verksamheten att ställa frågor. På <u>FES sida på internwebben</u> finns presentationen samt en länk till en video som visar ena dialogmötet, för att de som inte hade möjlighet att delta ska kunna få informationen i efterhand.

Vid frågor kontakta malin.klevebrand@slu.se

## Fakturahantering under julledighet

Nu är det hög tid att lägga in delegeringar inför den kommande ledigheten. Det är viktigt att planera vem som ansvarar för fakturahanteringen under ledigheten så att vi är väl förberedda inför bokslutsarbetet och jobbar aktivt för att undvika påminnelseavgifter, räntekostnader och risk för betalningsanmärkningar.

Fakturahanteringen måste fungera också under semesterperioden.

För er och för övriga medarbetare som inte vill behandla fakturor/beställningar i Proceedo under ledigheten finns möjligheten att delegera i systemen.

- Beställare kan själva delegera rätten att göra leveranskvittens, se e-guide: <u>http://guider.nu/slu/682.guide</u>
- Fakturagranskare kan själva delegera rätten att granska fakturor, se eguide: <u>http://guider.nu/slu/835.guide</u>

Ni som har högre behörighet i systemet kan läsa om hur ni ska gå tillväga för att få hjälp med delegeringen:

- Ekonomiregistrerare: <u>http://guider.nu/slu/926.guide</u>
- Attestant: <u>http://guider.nu/slu/955.guide</u>

Sista dag för slutattest för leverantörsfakturor är den 8 januari och leveranskvittens kan göras t.o.m. 8 januari för att kostnaden ska belasta år 2019. Det förutsätter dock att fakturan som leveranskvittensen avser kommit till SLU senast den 8 januari och inte avviker från ordern. Observera att vi inte skickar ut omatchade orderfakturor p.g.a. bokslutet vilket betyder att det är viktigt att man gör leverenskvittensen.

Vid frågor kontakta proceedosupport@slu.se.

### Hur du söker fram aktiva fakturor i Proceedo

Den 8 januari måste alla fakturor som inkommit t.o.m. brytdatumet och tillhör år 2019 vara attesterade, om de inte har bestridits eller måste utredas. För att ni ska kunna säkerställa detta så behöver ni identifiera vilka personer som har fakturor att behandla.

Nedan visas två sätt att söka fram aktiva fakturor i Proceedo:

#### 1. Söka fram aktiva fakturor via rapport

Vår rekommendation är att ni söker fram rapporten *Avvaktande anv aktiva fakturor* på **morgonen** den 7 och den 8 januari.

Fördelen med rapporten är att man kan begränsa sökningen så att kostnadsställe ska börja med de tre siffrorna i institutionens kostnadsställe och man får en tydlig sammanställning över vilka användare som har fakturor att behandla. Nackdelen är att informationen i rapporten endast uppdateras en gång per natt.

| Sparade rapportfrågor (26)                                |                                    | Ny rapportfråga          |     |        |
|-----------------------------------------------------------|------------------------------------|--------------------------|-----|--------|
| Visa                                                      | Sortera på                         | Datakalla                |     |        |
| Alla Mina                                                 | Namn A-0 V                         | Abonnemang               |     | 4      |
| Användare Referens, AD & mail                             | Aprical 2018/05/24                 | Tilgångliga kolumner     |     | Valida |
| Grupper och användare                                     | Gå till rapporten "Avvaktande anv  | Organisation             | ^   | Kok    |
| Attesterade fakturor under period                         | aktīva fakturor" och vālj "Öppna". | I Organisationskod       |     |        |
| Fakturaattest                                             | 👔 Delad träga                      | E Morrsnummer            | 0   | 5      |
| Avvaktande anv aktiva fakturor                            | E D                                | E Leverantor             | C   |        |
| Fakturakontering                                          | Oppna Kopiera                      | E Leverantörs-ID         |     | 2      |
| Beställningar per dag                                     | Andrad 2017-08-18                  | E Abonnemang             | e   | ŝ      |
| Orderrader                                                | 🥵 Delad hilga                      | 1 Besk Abornemanz        |     |        |
| Ei inlevererade beställningar                             | Andrad 2018-05-15                  | - Abanananan and abanari | G   | 8      |
| Orderrader                                                | 🥵 Delad tilga                      | 1 Additional Skategori   | . C |        |
| Eakturareferens                                           | Andrad 2018-05-24                  | E Sangranskare           |     |        |
| Grupper och användare                                     | 🔐 Delad träga                      | Maxbelopp                |     |        |
| Party and the second second second second                 | Andread 2018-05-34                 | E Minbelopp              | ~   |        |
| Fakturakontering per taktura valo per<br>Fakturakontering | B Delati fråga                     |                          |     |        |

| atakälla                    |   |                       |       | Organisation         |         |          | Ν    | lamn         |                                 |
|-----------------------------|---|-----------------------|-------|----------------------|---------|----------|------|--------------|---------------------------------|
| Fakturakontering            |   |                       | ~     | Mina organisationer  |         | ~        |      | Avvaktande   | anv aktiva fakturor             |
| llgängliga kolumner         |   |                       | Valda | a kolumner           |         |          |      |              |                                 |
| 1a avskr.period             | ~ |                       | Kolu  | ımnnamn              | Visa    | Funktion |      |              | Filter                          |
| 1a avskr.period beskrivning |   |                       | 8     | Avvaktande användare | ×       | < Ingen  | >    | ~            | Fyll i de första sifforna i ert |
| Abonnemangsnummer           |   | $\otimes$             | 8     | Huvudstatus          |         | < Ingen  | >    | ~            | kostnadsställe och avsluta med  |
| Amount excl VAT             |   | $\bigcirc$            |       | Kst                  |         | < Ingen  | >    | ~            | 123*                            |
| Ankomstdatum                |   | <b>()</b>             |       | Varifikationsnummer  |         |          |      |              |                                 |
| Anl.benämning               |   | $\overline{\bigcirc}$ |       | vernikationshummer   |         | < ingen  | 12   | ~            |                                 |
| Anl.benämning beskrivning   |   |                       |       |                      |         |          |      |              |                                 |
| Anl.konto                   |   | 0                     |       |                      |         |          |      |              |                                 |
| Anl.konto beskrivning       |   | 0                     |       |                      |         |          |      |              |                                 |
| ANL/PNR                     |   |                       |       |                      |         |          |      |              |                                 |
| ANL/PNR beskrivning         | ~ |                       |       |                      |         |          |      | Г            |                                 |
|                             |   |                       |       |                      |         |          |      |              | Välj därefter "Skapa rapport".  |
|                             |   |                       |       |                      | Välj so | ortering | < Vä | älj kolumn 👢 |                                 |

| itakalla                             |               | Organisation            |      |           | Namn                           |         |          |   |
|--------------------------------------|---------------|-------------------------|------|-----------|--------------------------------|---------|----------|---|
| Fakturakontering ~                   |               | Mina organisationer 🗸 🗸 |      |           | Avvaktande anv aktiva fakturor |         |          |   |
| igangliga kolumner                   | Valda         | kolumner                |      |           |                                |         |          |   |
| 1a avskr.period                      | Kolu          | nnamn                   | Visa | Funktion  |                                | Filter  |          |   |
| 1a avskr.period beskrivning          | 11            | wvaktande användare     |      | < Ingen : | × ×                            |         |          |   |
| Abonr Skapa rapport                  |               |                         |      | < Ingen : | > v                            | PENDING |          |   |
| Amou<br>Namn på rapporten            |               |                         |      | < Ingen : | > v                            | 123*    |          |   |
| Ankor<br>2018-12-03 15:37_Avvaktande | anv aktiva fa | kturor                  |      | < Ingen : | > v                            |         |          |   |
| Anl.be<br>Rapportformat              |               |                         |      |           |                                |         |          |   |
| Microsoft Excel                      |               | ×                       |      |           |                                |         |          |   |
| Anl.ko                               | apporten är   | fardig                  |      |           |                                |         |          |   |
| ANL/P                                | ОК            | Avbryt                  |      |           |                                |         |          |   |
| ANL/PNR beskrivning                  | Väli OK       |                         |      |           |                                |         |          |   |
|                                      |               |                         |      | rtering < | Vali kolumn >                  | ×       | Stigande | ~ |

|                                                                  |                               |                                                                               |                                                     |                                                      |                                     |                                                                                    |                 | <b>~</b> 0                   | Elin        |
|------------------------------------------------------------------|-------------------------------|-------------------------------------------------------------------------------|-----------------------------------------------------|------------------------------------------------------|-------------------------------------|------------------------------------------------------------------------------------|-----------------|------------------------------|-------------|
| ceedo Alla bestal                                                | iningar Faktur                | ror Rapporter                                                                 |                                                     |                                                      |                                     |                                                                                    |                 | Ψ <u>1</u> <sub>0</sub>      | Sverige     |
| ator Skapade rapporter                                           |                               |                                                                               |                                                     |                                                      |                                     |                                                                                    |                 |                              |             |
| Skapade rapporter (2)                                            |                               |                                                                               |                                                     |                                                      |                                     |                                                                                    |                 |                              |             |
| Stupude topporter (2)                                            |                               |                                                                               |                                                     |                                                      |                                     |                                                                                    |                 |                              |             |
|                                                                  |                               |                                                                               |                                                     |                                                      |                                     |                                                                                    | Vä              | shhe I" ili                  | a no        |
| Namn                                                             |                               | Datakalla                                                                     |                                                     | Organisation                                         |                                     |                                                                                    | Vä              | ilj "Ladda                   | a ne        |
| Namn                                                             |                               | Datakālla<br>< Alla kāllor >                                                  | ~                                                   | Organisation<br>< Inget filter >                     |                                     | ♀ Sok                                                                              | Vä              | ilj "Ladda                   | a ne        |
| Namn                                                             |                               | Datakālla<br>< Alla kāllor >                                                  | ×                                                   | Organisation<br>< inget filter >                     |                                     | ✓ Sok                                                                              | Vä              | ilj "Ladda                   | a ne        |
| Rapportnamn                                                      | Datakālla                     | Datakalla<br>< Alla kallor ><br>Frågans namn                                  | ~<br>Form                                           | Organisation<br>< Inget filter >                     | Organisation                        | ✓ Sok<br>Status                                                                    | Dagar kvar      | Ladda ner                    | a ne        |
| Namn Rapportnamn 2018-12-03 15:37_Avvaktande                     | Datakālla<br>Fakturakontering | Datakalla<br>< Alla kallor ><br>Frågons norm<br>Avvaktande anv aktiva fakture | <ul> <li>Formation</li> <li>Microsometry</li> </ul> | Organisation<br>< Inget filter ><br>at<br>soft Excel | Organisation<br>Mina organisationer | v Sok<br>Status<br>Genererad                                                       | Dagar kvar<br>2 | ilj "Ladda<br>Ladda ner      | a ne<br>Rad |
| Namn Rapportnamn 2018-12-03 15:37_Avvaktande anv aktiva fakturor | Datakālla<br>Fakturakontering | Datakalla<br>< Alla kallor ><br>Frågans namn<br>Avvaktande anv aktiva fakturo | ✓<br>Form<br>r Micros                               | Organisation<br>< Inget filter ><br>at<br>soft Excel | Organisation<br>Mina organisationer | <ul> <li>Sok</li> <li>Status</li> <li>Genererad<br/>(Andrad 2018-12-03)</li> </ul> | Dagar kvar<br>2 | ilj "Ladda<br>↓<br>Ladda ner | a ne<br>Rad |

| R | apport:                                                                           | Avvaktande användare   | Kst     | Verifikationsnumm | Organisation                  |  |
|---|-----------------------------------------------------------------------------------|------------------------|---------|-------------------|-------------------------------|--|
|   |                                                                                   | Elin Kamara Jakobsson  | 9841000 | 901000749         | Sveriges lantbruksuniversitet |  |
|   |                                                                                   | Monika Johansson       |         | 901005590         | Sveriges lantbruksuniversitet |  |
| G | enererad:                                                                         | Monika Johansson       |         | 901005590         | Sveriges lantbruksuniversitet |  |
| 1 | 8-12-03 15:43                                                                     | Madeleine Christensson | 4150012 | 901006762         | Sveriges lantbruksuniversitet |  |
|   |                                                                                   | Madeleine Christensson |         | 901006762         | Sveriges lantbruksuniversitet |  |
| D | atakälla uppdaterad:                                                              | Madeleine Christensson | 4150012 | 901006763         | Sveriges lantbruksuniversitet |  |
| 1 | 8-12-03 <mark>03:29</mark>                                                        | Madeleine Christensson |         | 901006763         | Sveriges lantbruksuniversitet |  |
|   |                                                                                   | Elin Kamara Jakobsson  | 9841000 | 901007568         | Sveriges lantbruksuniversitet |  |
|   | Observera att<br>informationen i<br>rapporten endast<br>uppdateras varje<br>natt. | Jonas Linder           | 1029000 | 901009957         | Sveriges lantbruksuniversitet |  |

Se e-guide för mer information om hur man skapar rapporter i Proceedo: http://guider.nu/slu/1175.guide

### 2. Söka fram aktiva fakturor via avancerad sök

När man vill få en ögonblicksbild över fakturaflödet söker man lämpligast under Avancerad sök.

Välj *Alla fakturor*, klicka på *Avancerad sök*, ange *Kontering, Kst* och fyll i ert kostnadsställe. Observera att ni kan behöva fylla i fler siffror än de tre första i ert kostnadsställe. Proceedo söker efter fakturor vars kostnadsställen innehåller de inmatade siffrorna. Om sökresultatet innehåller en annan institutions fakturor får ni precisera kostnadsstället ytterligare. Det är möjligt att välja filter igen och på så vis göra sökningen på flera kostnadsställen samtidigt.

Kom ihåg att bocka ur fakturor som har status Klar för att endast se aktiva fakturor.

I fältet *Status* kan du se var fakturan befinner sig. Det går tyvärr inte att sortera på status per person så om listan är alltför lång så kan du exportera resultatet till Excel.

| Visma | Proceedo          | Inköp            | Alla beställningar | Fakturor | Rapporter |        |                  |                   |            | Expo<br>till Ex      | rtera<br>kcel |
|-------|-------------------|------------------|--------------------|----------|-----------|--------|------------------|-------------------|------------|----------------------|---------------|
|       | Sök efter faktura |                  |                    |          |           | Q      | Avancerad sök    |                   |            | Exportera till Excel |               |
| . Ko  | ilj filter        | ~ <mark>к</mark> | st v               | 565      | ×         | Välj   | intervall v      |                   |            |                      |               |
|       | iya fakturor 💿    | Alla faktu       | iror 29            |          |           |        |                  |                   |            |                      |               |
|       | Leverantör 🍸      | ~                |                    | Förf.d   | a 🗸 Info  | Status | 0                |                   | Belopp     |                      | Ankomstda     |
|       | VWR INTERNATI     | ONAL AB          |                    | 2018-1   | 2-23      | Gransk | Markera alla     | Bocka ur          | 306,25 5   | εĸ                   | 2018-11-25    |
|       | ELSEVIER SCIEN    | Œ                |                    | 2018-1   | 2-23      | Attest | Attest ej utförd | status "Klar"     | 3 020,00 E | UR                   | 2018-11-24    |
|       | BOKUS AB/ARVA     | TO FINANC        | EAB                | 2018-1   | 2-22      | Gransk | Granskning ej u  | tförd<br>felder ) | 1 216,00 5 | εĸ                   | 2018-11-26    |
|       | Inst för molekyl  | āra vetenska     | aper               | 2018-1   | 2-06      | Attest |                  |                   | 8 306,00 5 | εĸ                   | 2018-11-22    |

När du exporterat resultatet till Excel så kan du sortera på kolumnen granskare för att se vilka personer som har många fakturor att behandla. Observera att du också måste titta på vilken fakturastatus som fakturan har för att kunna identifiera var fakturan finns.

> **Fakturastatus:** Granskning ej utförd = fakturan är hos granskaren Attest ej utförd = fakturan är hos granskarens attestant

| Lev. fakturanr. | Leverantör            | Fakturadatum | Fakturastatus        | Granskare       | Summa inkl. | Sun |
|-----------------|-----------------------|--------------|----------------------|-----------------|-------------|-----|
| 375830272       | COMPASS GROUP AB      | 2018-11-20   | Granskning ej utförd | ADM, 565        | 958,00      |     |
| 375830239       | COMPASS GROUP AB      | 2018-11-20   | Granskning ej utförd | ADM, 565        | 319,00      |     |
| 375830214       | COMPASS GROUP AB      | 2018-11-20   | Granskning ej utförd | ADM, 565        | 1 034,00    |     |
| 2014416         | DINERS CLUB SWEDEN AB | 2018-11-14   | Granskning ej utförd | ADM, 565        | 5 094,50    |     |
| 1161254828      | VWR INTERNATIONAL AB  | 2018-11-23   | Granskning ej utförd | Dalahmeh, Sahar | 306,25      |     |
| 3004268246      | AGILENT TECHNOLOGIES  | 2018-09-03   | Attest ej utförd     | Dalahmeh, Sahar | 2 095,88    |     |
| 1161252865      | VWR INTERNATIONAL AB  | 2018-11-19   | Attest ej utförd     | Dalahmeh, Sahar | 1 825,00    |     |

Vid frågor kontakta proceedosupport@slu.se.

Brytdatum och bokföringsdatum i Proceedo

Alla fakturor som inkommit till Proceedo t.o.m. den 4 januari och som attesteras senast den 8 januari kommer att bokföras på år 2019.

För att se när en faktura inkommit till SLU kan man ta fram kolumnen *Ankomstdatum* under filter.

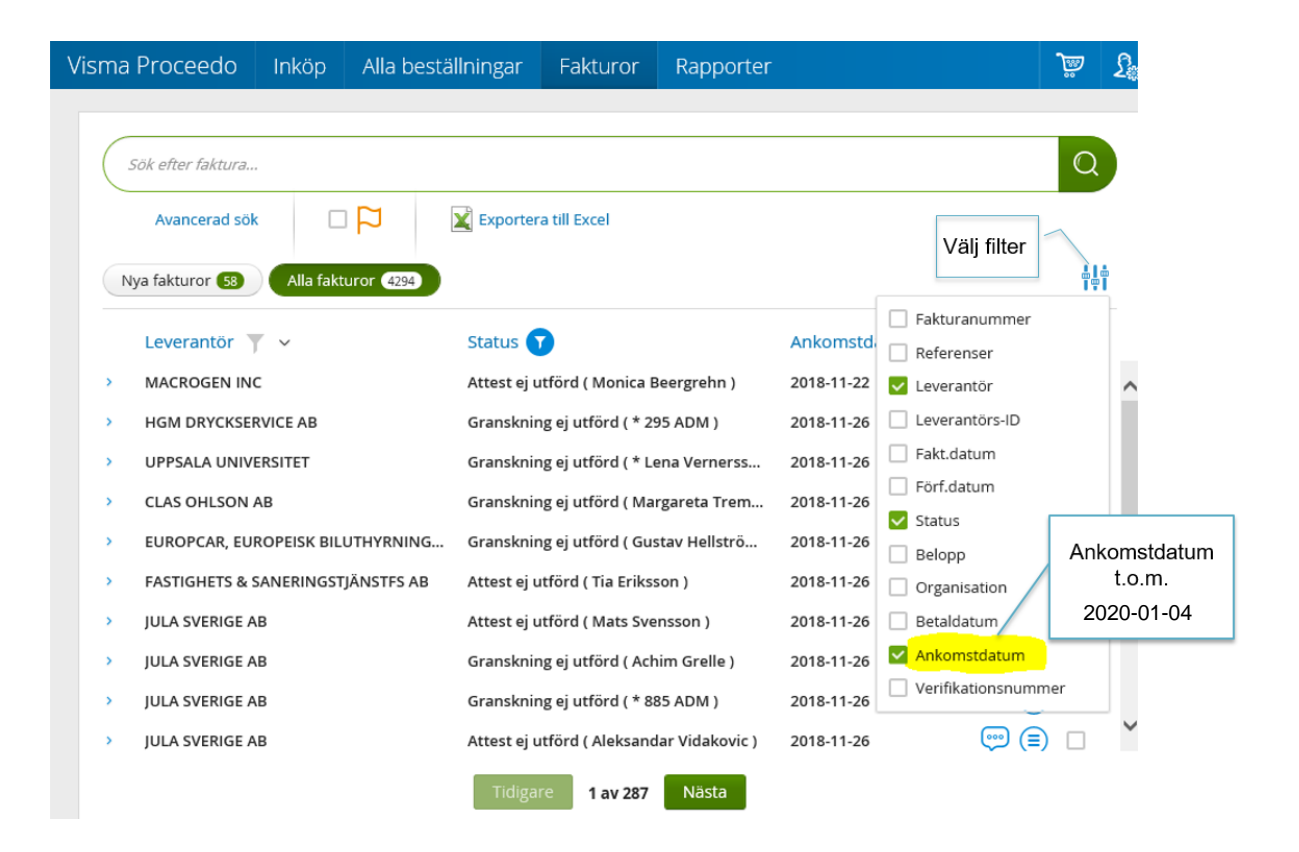

Under fakturans fakturahuvud kan man se fakturans mottagningsdatum som styr vilket bokföringsdatum fakturan kommer att bokföras på.

Bokföringsdatumet styr i sin tur vilken period fakturan bokförs på i UBW.

Observera att bokföringsdatumet ändras till den nya perioden om fakturan fortfarande är oattesterad när "sista dag för slutattest" har överskridits.

Fakturor som inkommer från 2-4 januari och attesteras senast 8 januari kommer att få ett bokföringsdatum i december 2019. Om fakturorna är oattesterade efter den 8 januari så kommer bokföringsdatumet att ändras till januari 2020.

| Fakturor                                                | BOKUS AB/ARVATO FINA ×<br>(2135102101121562)       |                                                                              |                                                     |
|---------------------------------------------------------|----------------------------------------------------|------------------------------------------------------------------------------|-----------------------------------------------------|
| Fakturahuvud Kontering                                  | Historik                                           |                                                                              |                                                     |
| Leverantõr:<br>Leverantõrs-ID:<br>Momsnummer:<br>Avtal: | BOKUS AB/ARVATO FINANCE AB                         | Organisation:<br>Momsnummer:                                                 | Sveriges lantbruksuniversitet<br>SE202100281701     |
| Fakturanummer:<br>Fakturadatum:<br>Förfallodatum:       | Bokföringsdatum och<br>Bokföringsdatum styr period | Varningsdatum:<br>Fakturatyp:<br>Leveransdatum:                              | 2018-12-12<br>Normal<br>2018-11-22<br>2018-25-76    |
| Mottagningsdatum:<br>Bokföringsdatum:                   | 2018-11-26<br>2018-11-26<br>=Period                | Skannings-ID:<br>Sekretess:                                                  | Nej                                                 |
| Bankgiro:<br>Plusgiro:<br>Bankkonto:<br>IBAN:<br>OCR:   | 5575-7272<br>4919100-0<br>2135102101121562         | Summa exkl. moms:<br>Momsbelopp:<br>Öresutjämning:<br>Att betala:<br>Valuta: | <b>1 147,17</b><br>68,83<br>0,00<br>1 216,00<br>SEK |

Om ni vill exkludera de fakturor som ankommer till SLU efter brytdatumet så kan ni under *Avancerat sök* och *Välj intervall* filtrera på *Mottagningsdatum* genom att ange datum t.o.m. 2020-01-04.

| Mottagningsdatum | ~ | Från | U_1, | 2020-01-04 | 1 <u>-1</u><br>:::: | × |
|------------------|---|------|------|------------|---------------------|---|
| Välj intervall   | ~ |      |      |            |                     |   |

Vid frågor kontakta proceedosupport@slu.se.